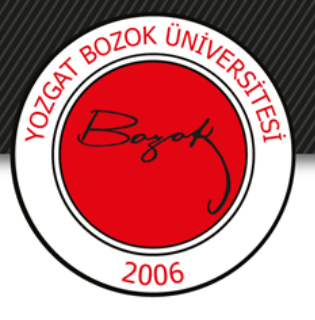

## **YOZGAT BOZOK ÜNİVERSİTESİ**

## Sunuyu Pdf'e dönüştürme

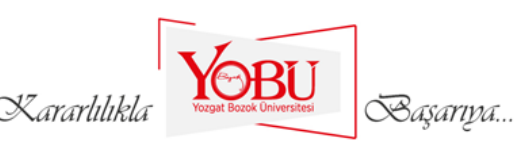

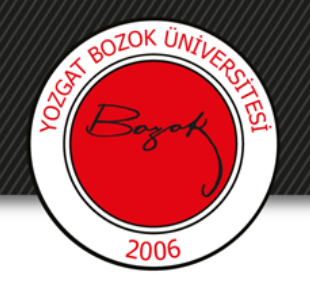

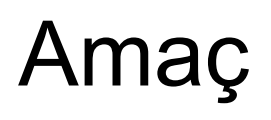

 Derslerde kullanılacak olan sunu dosyalarının pdf dosya türüne nasıl dönüştürüleceği anlatılmaktadır.

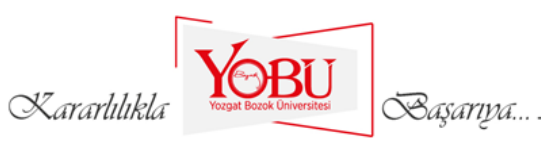

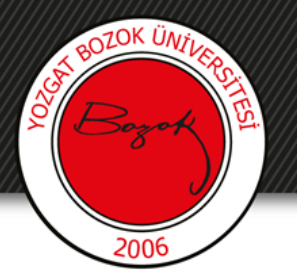

1- Powerpoint programında sunumunuzu hazırladıktan sonra **dosya** menüsünden **kaydet ve gönder** seçeneğine tıklıyoruz.

| Dosya  | Giriş       | Ekle  |
|--------|-------------|-------|
| 🛃 Kay  | /det        |       |
| 🔣 Far  | rklı Kaydet |       |
| 🗿 Sav  | ve as Adob  | e PDF |
| 🚰 Aç   |             |       |
| 首 Kaj  | pat         |       |
| Bilgi  |             |       |
| En Sor | n           |       |
| Yeni   |             |       |
| Yazdır |             |       |
| Kayde  | t ve Gön    | der 🔸 |
| Yardın | n           |       |
| 🗈 Se   | çenekler    |       |
| 🔀 Çık  | uş.         |       |
|        |             |       |

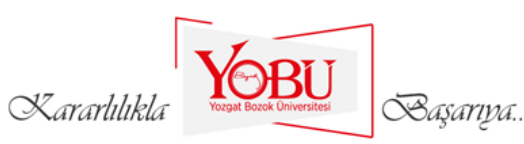

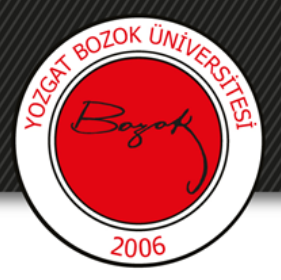

2- Sağ tarafa gelen ekranda bulunan **kaydet ve gönder** sekmesinin altında **Dosya türleri** içinden **PDF/XPS belgesi oluştur** seçeneğine tıklıyoruz.

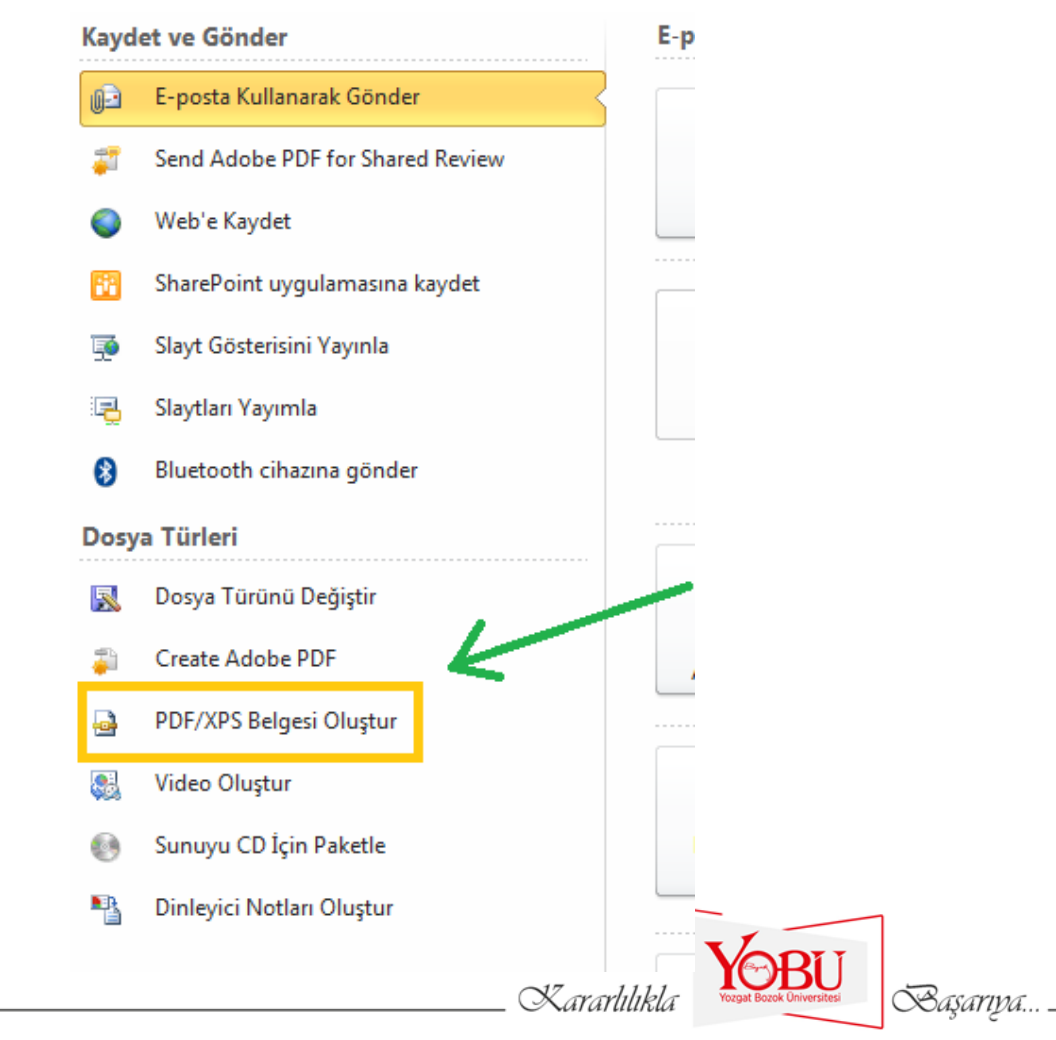

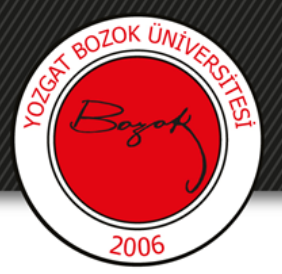

3- **PDF/XPS Belgesi oluştur**'a tıkladığımızda sağ tarafa aşağıdaki gibi bir ekran gelmektedir. Burada **PDF/XPS oluştur** düğmesine tıklıyoruz.

## PDF/XPS Belgesi Oluştur

Bu sunuyu sabit biçimde kaydedin.

- Belge çoğu bilgisayarda aynı görünür
- Yazı tiplerini, biçimlendirmeyi ve resimleri korur
- İçerik kolay bir şekilde değiştirilemez
- Web'de ücretsiz görüntüleyiciler bulunur

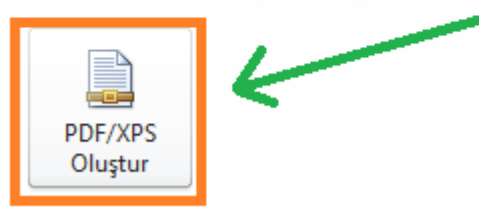

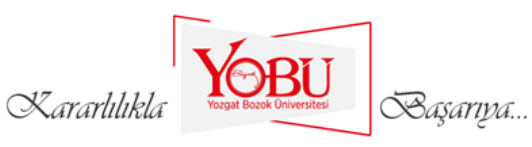

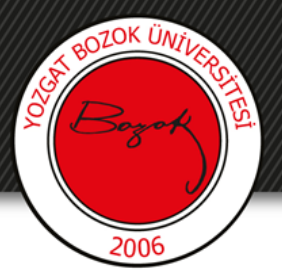

4- Yandaki gibi karşınıza gelen pencerede **Yayımla** düğmesine basarak ile belirlediğiniz bir isimle istediğiniz yere sunumunuzun pdf halini kaydedebilirsiniz.

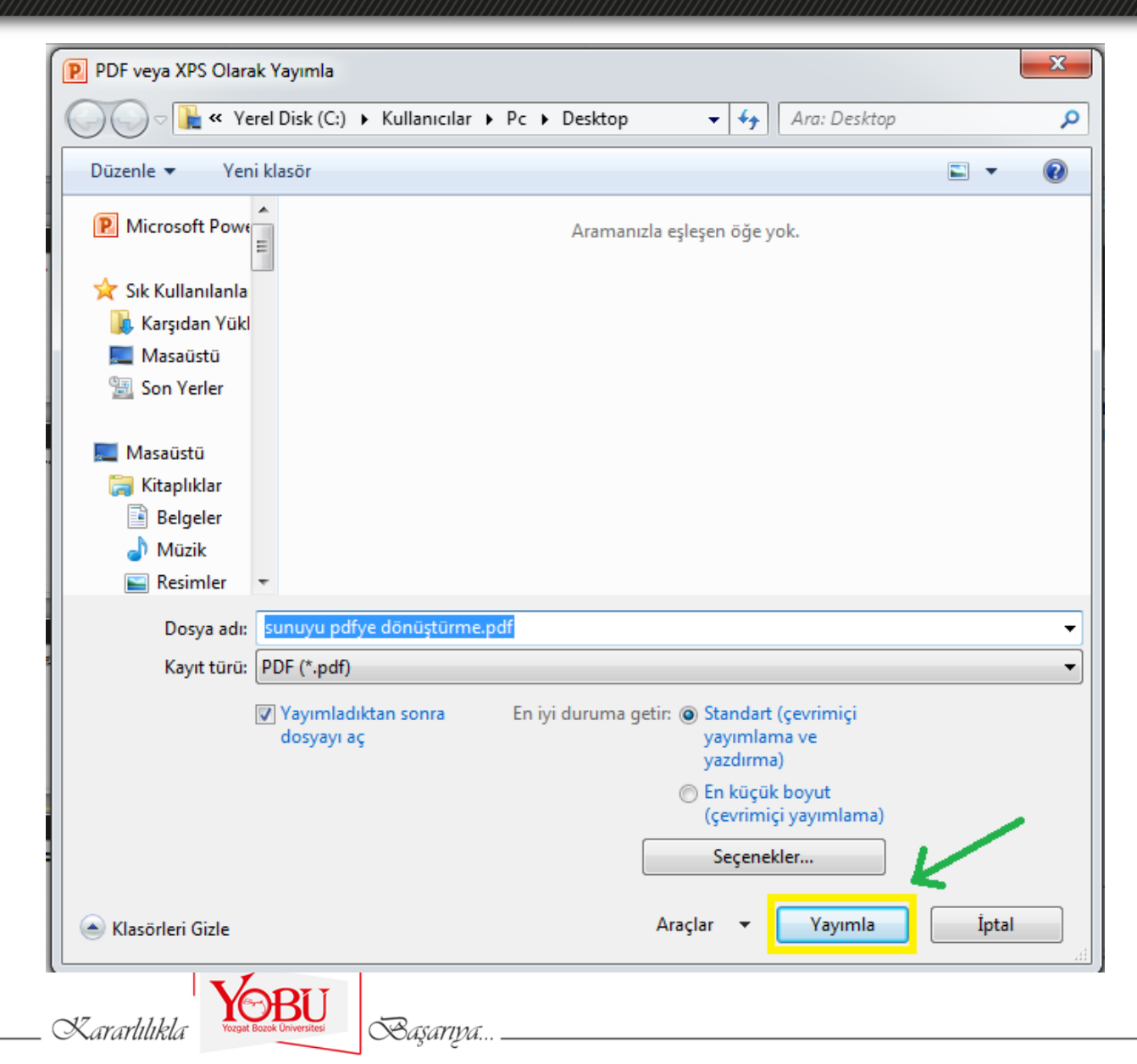